## **Public Work Hub Enrollment**

Note: Mobility administrators, the public work hub may be enabled from the Admin console > Settings > Device management > iOS Client. If there is no option available contact Symantec Support for instructions on how to enable this option on an on premise tenant.

- 1. Open Safari and navigate to the FQDN of the Mobility server, for example: <u>https://exampletenant.appcenterhq.com</u>
- 2. Click Install Work Hub:

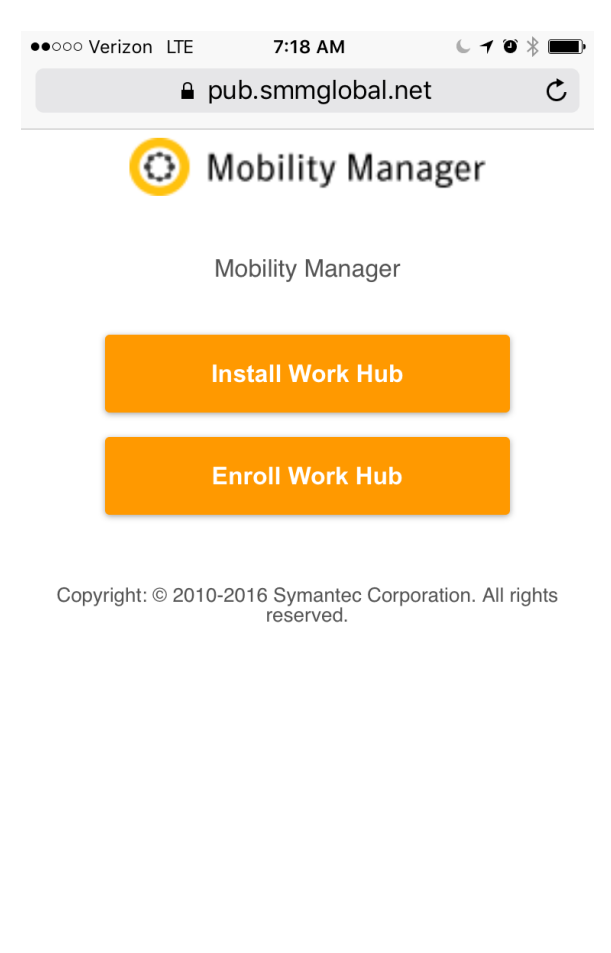

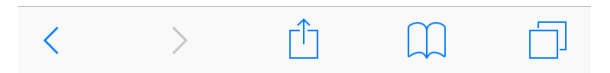

3. Download and install the Symantec Work Hub from the iTunes store.

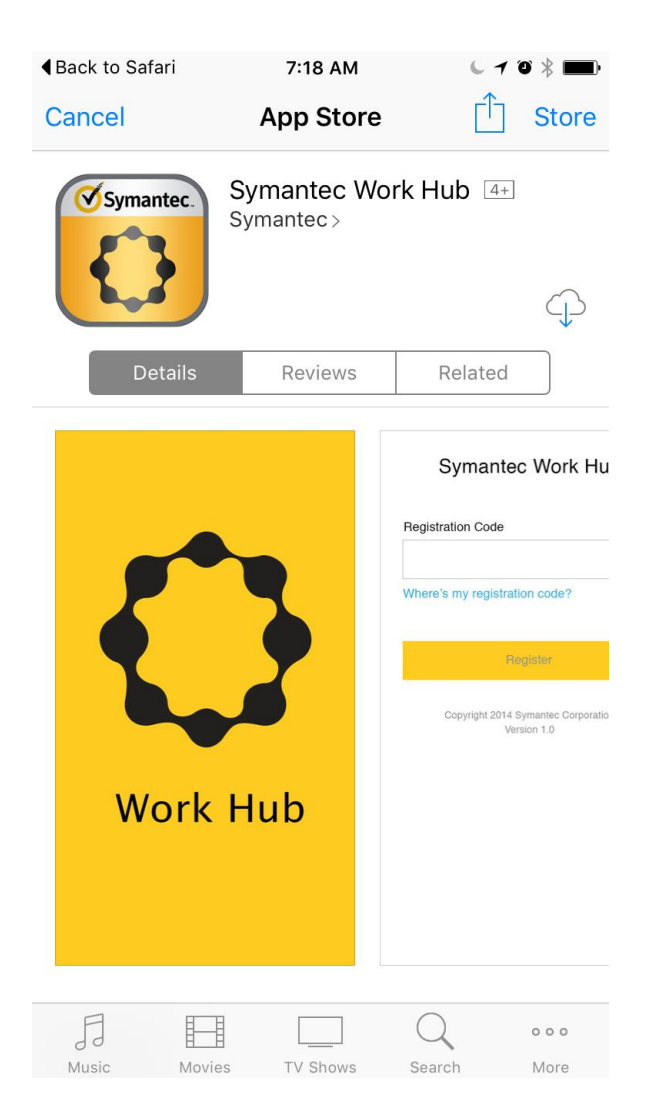

Select one of the two enrollment options below to complete the process...

Option 1: Open the App and enter the same URL from step 1 into the agent and click Enroll.

- a. When prompted tap **Yes.**
- b. Enter your enrollment credentials and follow the instructions provided in the app.

## Option 2: After the installation is complete return to Safari and click Enroll Work Hub.

- a. If prompted to open Symantec Work Hub tap Open.
- b. When prompted tap Yes.
- c. Enter your enrollment credentials and follow the instructions provided in the app.